## Envío de actividad participante

1. Inicie sesión en portal docente (<u>https://cdocencia.xoc.uam.mx/sala/login.php</u>) ingresando su correo electrónico institucional y número de empleado como contraseña.

|                            | eomal accents<br>de innovación educ@tiva | Acena de Ingester |
|----------------------------|------------------------------------------|-------------------|
| Ingresar                   |                                          |                   |
| Correo electrónico         | Carries electrónica estitucional         |                   |
| Contranels:                | Trumme de empireule                      |                   |
| 14 tiere publicens pics i  | Erstar                                   |                   |
| corres asports bedies real | accuantume                               |                   |

2. Una vez que inicio sesión haga clic en "Taller Formación Docente".

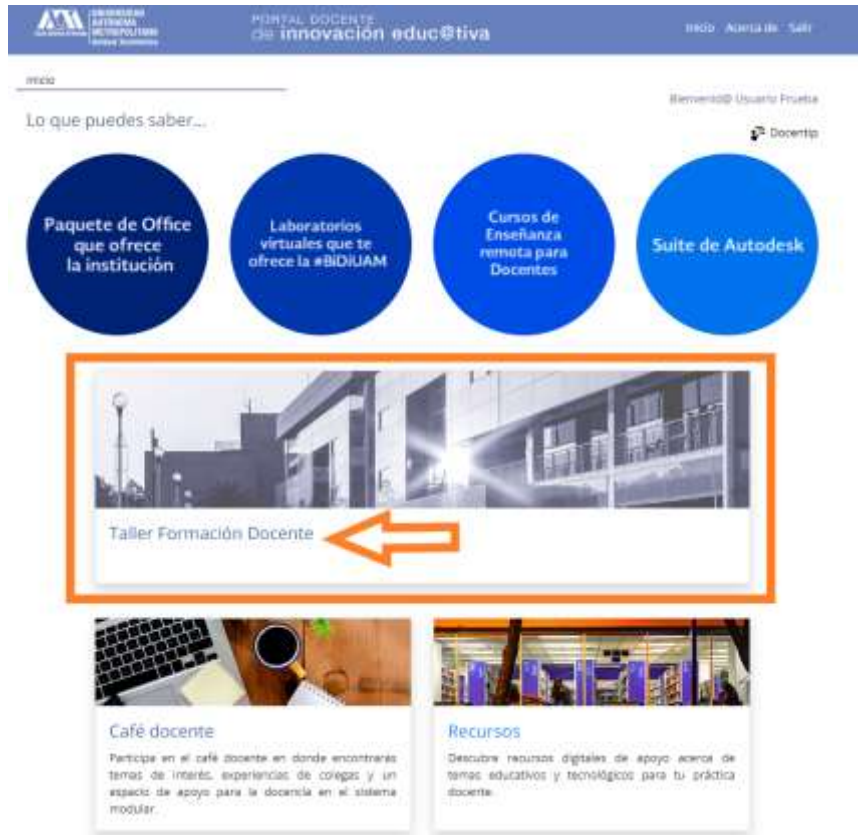

3. Siga las indicaciones para realizar la actividad correspondiente, una vez que la tenga lista haga clic en el botón "Entregar Actividad", posteriormente en el apartado enlace de actividad, pegue el vínculo que obtuvo en el Drive, opcionalmente ingrese un comentario. por último, presione el botón "Enviar".

| Taller 1. Teorías educa<br>1. Con base en la información<br>cada una de las teorías edu | ativas<br>presentada en el Taller 1, elabora un cuadro comparativo co<br>cativas. | on las principales características de |
|-----------------------------------------------------------------------------------------|-----------------------------------------------------------------------------------|---------------------------------------|
| 2. Puedes apoyarte del siguier                                                          | nte formato:                                                                      |                                       |
| c                                                                                       | Constructivismo                                                                   | Conectivismo                          |
| 1                                                                                       |                                                                                   |                                       |
| 2                                                                                       |                                                                                   |                                       |
| 3                                                                                       |                                                                                   |                                       |
| 3. Una vez realizado el cuadro                                                          | ), retoma aquellas características que pueden aplicar en el m                     | ódulo que participa como docente.     |
|                                                                                         |                                                                                   |                                       |
|                                                                                         | Curso:                                                                            |                                       |
| Característic                                                                           | Curso:<br>ca Teoría educativa                                                     | Por qué                               |
| Característic                                                                           | Curso:<br>ca Teoría educativa                                                     | Por qué                               |
| Característic<br>1<br>2                                                                 | Curso:<br>ca Teoría educativa                                                     | Por qué                               |
| Característic<br>1<br>2<br>3                                                            | Curso:<br>ca Teoría educativa                                                     | Por qué                               |

|                                | Can have an in information another an al Yallan 1, sinkness up surder.                                                                                                 |  |
|--------------------------------|----------------------------------------------------------------------------------------------------|--|
| Taller Format                  | Con base en la información presentada en el Tailer 1, elabora un cuadro *<br>comparativo con las principales características de cada una de las teorías<br>educativas. |  |
|                                | 1. Guarda tu documento en el Drive. No olvides dar acceso al documento                                                                                                 |  |
| er 1. Teor                     | para poder revisar la actividad.                                                                                                    |  |
| Con base en l<br>Ceda una de l | <ol> <li>Envia la actividad antes del dia viernes 29 de abril a las 13:00 h, a traves<br/>del portal docente.</li> </ol>                                               |  |
| <sup>s</sup> uedes apoys       | Usuario Prueba                                                                                                    |  |
|                                | Enlace de la actividad:                                                                                                    |  |
| 10                             | https://docs.google.com/document                                                                                                    |  |
| 2                              | Ingrese to documento del Drive. No divides dar acceso el documento para poder revisar la actividad                                                                     |  |
|                                | Comentario:                                                                                                    |  |
| 3.4                            |                                                                                                    |  |
| Jha vez realli                 | 6.                                                                                                    |  |
|                                |                                                                                                    |  |
|                                | Silo consideras necesario ingresa un comentario                                                                                                    |  |
|                                |                                                                                                    |  |
| 1.0                            | Cerrar Envlar                                                                                                    |  |
| 2-                             |                                                                                                    |  |
|                                |                                                                                                    |  |
| 30                             |                                                                                                    |  |
| Guanda tu doe                  | cumento en el Onve. No olvides dar acceso al documento para poder reistar la actividad.                                                                                |  |
| Eniria la activit              | tad antes del dia viernes 29 de abril a las 13:00 h. a través del portal docente.                                                                                      |  |
| envior la Activ                | idad, da clic en el botón "Entregar Actividad", postenormente en el apartado enlace de actividad, pega el vinculo                                                      |  |
| otyntite en el                 | Drive, opcionalmente ingresa un comentario. Por último presiona el botón "Envlar".                                                                                     |  |
|                                |                                                                                                    |  |
| regar Activ                    | idad                                                                                                    |  |
|                                |                                                                                                    |  |

4. Posteriormente en la misma sección podrá consultar la retroalimentación del expositor sobre su actividad realizada.